# CONDITIONS D'UTILISATION ET NOTICE DE L'INSCRIPTION EN LIGNE

# MENTIONS LEGALES

Université Paris Saclay Espace Technologique - Bâtiment Discovery Route de l'Orme aux Merisiers - RD 128 91190 Saint-Aubin

Directeur de la Publication : Sylvie Retailleau, Présidente de l'Université Paris-Saclay Responsable de la Rédaction : Elisabeth Dufour-Gergam, Directrice déléguée à la Formation Chef de projet : Laurent Commandré, Responsable SI Formation Hébergeur : OVH La reproduction et/ou représentation et/ou diffusion, même partielle, du site ou d'un des éléments qui le composent est interdite sans autorisation préalable de l'Université Paris-Saclay ou de l'Université Paris-Saclay ou de Supélec et constitue une contrefaçon au sens des articles L 335-2 et suivants du code de la propriété intellectuelle.

Le non-respect de cette interdiction constitue une infraction pouvant engager la responsabilité civile et pénale du contrefacteur.

Les noms de domaine, les marques de l'Université Paris-Saclay sont la propriété exclusive de l'Université Paris-Saclay. Toute reproduction et/ou utilisation de ces noms de domaines, marques, logos, seuls ou associés, de quelque manière et à quelque titre que ce soit est interdite.

## 2. PROTECTION DES DONNEES A CARACTERE PERSONNEL

Conformément à la réglementation en vigueur, l'Université Paris-Saclay a procédé à la déclaration auprès de la Commission nationale informatique et libertés (CNIL) de la collecte et du traitement des données à caractère personnel effectués via le site. Déclaration CNIL n° 1819941

## 2.1 COLLECTE ET TRAITEMENT DES DONNEES

Les informations recueillies à l'occasion de l'inscription en ligne permettent à l'Université Paris-Saclay de traiter les candidatures des utilisateurs du site et de gérer les dossiers afférents. Ces données personnelles collectées sont destinées à l'usage exclusif de l'Université Paris-Saclay. Concernant les étudiants admis, les adresses personnelles et familiales peuvent être communiquées aux Bureaux des Élèves, directions des Études, directions de la Formation des établissements membres de l'Université Paris-Saclay qui les inscriront, ainsi qu'à tout établissement public ou privé qui en ferait une demande légitime, en vue notamment, d'enquête à des fins statistiques, d'une offre d'emploi ou de stage. Un formulaire sera soumis par l'établissement concerné aux élèves lors de l'inscription administrative pour recueillir leur acceptation préalable.

### 2.2 DROIT D'ACCES, DE RECTIFICATION ET DE SUPPRESSION

Conformément à l'article 34 de la loi n° 78-17 du 6 janvier 1978 relative à l'informatique, aux fichiers et aux libertés, l'internaute utilisateur du site dispose d'un droit d'accès, de rectification et/ou de suppression des données le concernant. Pour exercer ce droit il doit s'adresser à l'Université Paris-Saclay :

technical-support@universite-paris-saclay.fr

### 3. RESPONSABILITE

L'Université Paris-Saclay et Supélec déclinent toute responsabilité en cas de difficultés rencontrées lors de l'accès au site ou pour toute défaillance de communication.

L'Université Paris-Saclay et Supélec ne sauraient être tenues responsables d'un dommage ou d'un virus qui pourrait infecter l'ordinateur de l'internaute ou tout matériel informatique, suite à une utilisation ou à un accès au site ou à un téléchargement.

#### 4. DELAIS DE TRAITEMENT DES CANDIDATURES

L'université Paris Saclay s'engage à fournir une réponse au candidat dans un délai inférieur à 2 mois à compter de la date de soumission du dossier complet dans l'application de candidatures.

#### 5. CONCEPTION, DESIGN ET DEVELOPPEMENT DU SITE

Le présent site internet a été conçu et développé par Sopra Steria Montpellier.

# MANUEL D'UTILISATION

### CREATION DE COMPTE UTILISATEUR

La première étape permettant de candidater à une formation Paris-Saclay est la création d'un compte sur la plateforme de candidature.

Vous pouvez y accéder via le bouton « Créer un compte », présent sur la page de connexion :

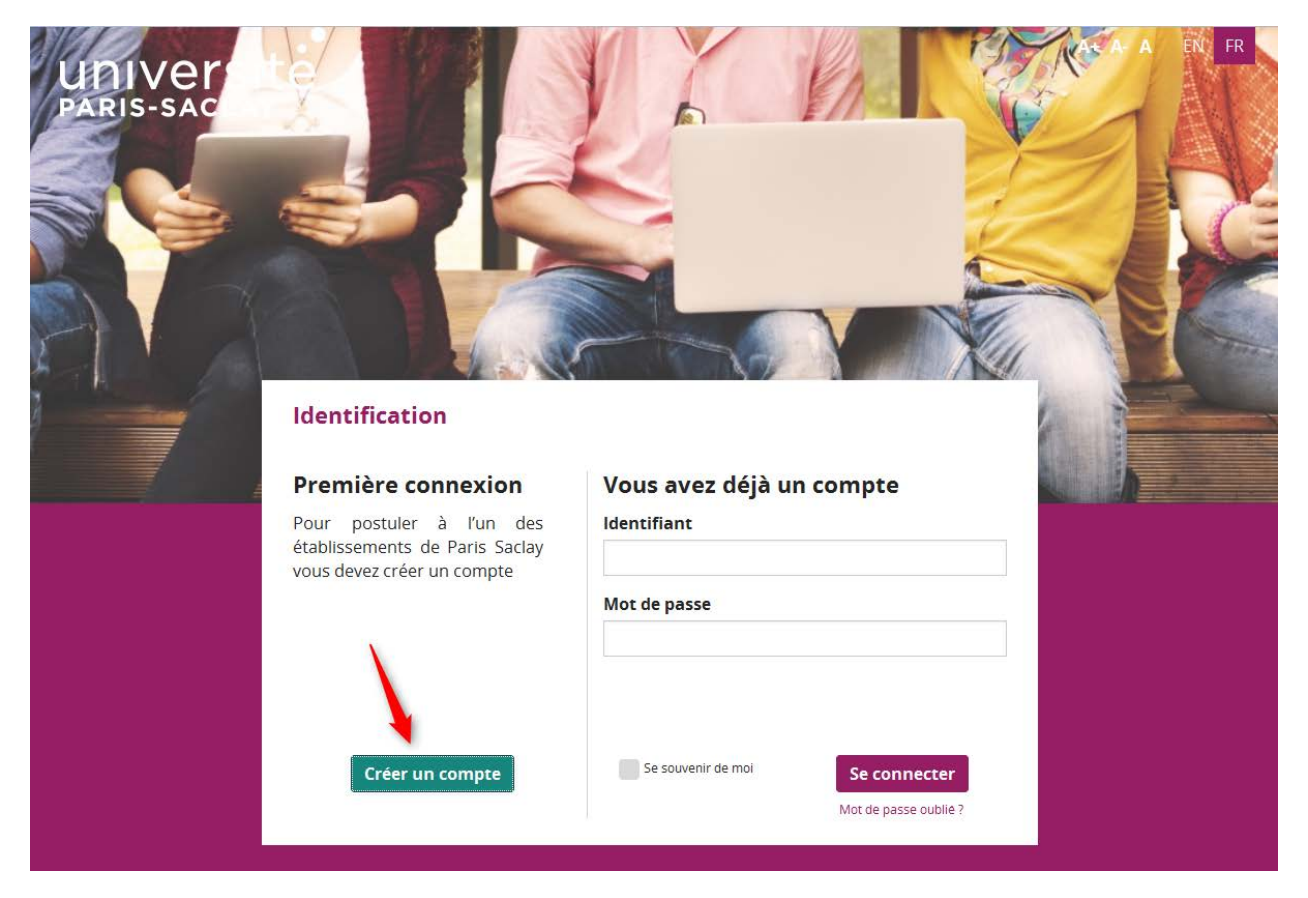

La page suivante s'affiche, dans laquelle vous pouvez saisir les informations nécessaires à la création de votre compte :

| Première connexion                                                                                                    |                          |                                                                 |
|----------------------------------------------------------------------------------------------------|--------------------------|-----------------------------------------------------------------|
| Avant de créer votre compte                                                                                                    | Nouveau compte           |                                                                 |
| Avant votre inscription, veuillez lire attentivement le guide de l'inscription en ligne.                                                                                                    | Tous les champs de ce fo | ormulaire sont obligatoires.                                    |
| En cochant cette case je reconnais :                                                                                                    |                          | 🔘 Homme 🔘 Femme *                                               |
| > Avoir pris connaissances des dispositions du guide de l'aide à<br>l'inscription en ligne et accepter les conditions d'utilisations qui y<br>figurent.                                                      | Nom *<br>Prénom *        |                                                                 |
| > Être en mesure de fournir l'ensemble des justificatifs demandés dans<br>un format électronique.                                                                                                    | Date de naissance *      | 1 <b>v</b> Janvier <b>v</b> 2016 <b>v</b>                       |
| > Je certifie sur l'honneur que toutes les informations que je renseigne<br>sont exactes et complètes et je suis informé(e) que toute fausse<br>déclaration annulera ma candidature                          | E-mail *                 |                                                                 |
|                                                                                                    | Confirmation *           |                                                                 |
| > Je certifie sur l'honneur ne pas avoir, concomitamment à ma<br>candidature en ligne, procédé à une candidature par dossier papier et<br>je suis informé(e) que toute double candidature annulera celle-ci. | Mot de passe *           |                                                                 |
|                                                                                                    |                          | Min. 8 caractères dont 1 majuscule, 1 minuscule et 1<br>chiffre |
|                                                                                                    | Confirmation *           |                                                                 |
|                                                                                                    |                          | No Mi Chy                                                       |

# <u>Attention :</u> tous les champs sont obligatoires et doivent être remplis, et les conditions acceptées (case à cocher sur la gauche de l'écran) pour créer un compte.

Suite à la création de compte, un courriel vous sera adressé afin de pouvoir vérifier votre adresse email et activer votre compte, en cliquant sur un lien présent dans le courriel.

## REINITIALISATION DU MOT DE PASSE

En cas d'oubli de votre mot de passe, vous pouvez accéder à l'écran de demande de réinitialisation de mot de passe en cliquant sur le lien « Mot de passe oublié » sur l'écran d'authentification :

| UNIVER<br>PARIS-SAC |                                                                                  |                                                       | N FR |
|---------------------|----------------------------------------------------------------------------------|-------------------------------------------------------|------|
|                     |                                                                                  |                                                       | Č    |
|                     | Identification                                                                   |                                                       |      |
|                     | Première connexion<br>Pour postuler à l'un des<br>établissements de Paris Saclay | Vous avez déjà un compte<br>Identifiant               |      |
|                     | vous devez créer un compte                                                       | Mot de passe                                          |      |
|                     | Créer un compte                                                                  | Se souvenir de moi Se connecter Mot de passe oublié ? |      |

Vous pouvez ensuite entrer votre identifiant, afin de recevoir un courriel contenant un lien de réinitialisation de votre mot de passe.

| UNIVER<br>PARIS-SAC                     |                                       | A                    |             | Act A | EN FR |
|-----------------------------------------|---------------------------------------|----------------------|-------------|-------|-------|
| Mot de passe o                          | ublié                                 |                      |             |       |       |
| Réinitialisation                        |                                       |                      |             |       |       |
| Veuillez renseigner votre identifiant(e | e-mail) puis cliquer sur le bouton va | alider.              |             |       |       |
| Un lien vous permettant de réinitialis  | er votre mot de passe vous sera a     | dressé sur cette adr | esse e-mail |       |       |
| ldentifiant                             |                                       |                      |             |       |       |
|                                         | Valider                               |                      |             |       |       |
|                                         |                                       |                      |             |       |       |

Vous pouvez ensuite saisir votre nouveau mot de passe et enregistrer. Suite à la réinitialisation, vous pouvez vous reconnecter directement depuis la page d'accueil de la plateforme.

| UNIVERSITE<br>PARIS-SACLAY |                                                              | A A CONTRACTOR |
|----------------------------|--------------------------------------------------------------|----------------|
| Réinitialisation           | n mot de passe                                               |                |
| Nouveau mot de passe       | Min. 8 caractères dont 1 majuscule, 1 minuscule et 1 chiffre |                |
| Confirmation               | Enregistrer                                                  |                |

#### MODIFICATION DU COMPTE

Vous pouvez également modifier les informations de votre compte (adresse e-mail et mot de passe) via le menu « Mon compte » présent sur la plateforme.

| Accuel / Mon compte                                                                              | CORNACCHIA Julie / Seldeconnecter<br>Mon.compte                                                           |
|--------------------------------------------------------------------------------------------------|----------------------------------------------------------------------------------------------------|
| Mon compte                                                                                       |                                                                                                    |
| CORNACCHIA Julie                                                                                 | Supprimer mon compte                                                                                      |
| Vous souhaitez modifier votre adre<br>Nouvel E-mail<br>Confirmation                              |                                                                                                    |
| Vous souhaltez modifier votre mot<br>Mot de passe actuel<br>Nouveau mot de passe<br>Confirmation | t de passe International de la passe Min. 8 caracteres dont 1 majuscule, 1 minuscule et 1 chiffre Annuler |

<u>Attention :</u> vous ne pourrez pas supprimer votre compte si vous possédez des dossiers de candidature en cours.

#### CREATION D'UNE CANDIDATURE

Après création et activation de votre compte, vous pourrez vous connecter à la plateforme grâce à vos identifiants et cliquer sur « Nouvelle candidature » afin de saisir les informations relatives à votre dossier de candidature.

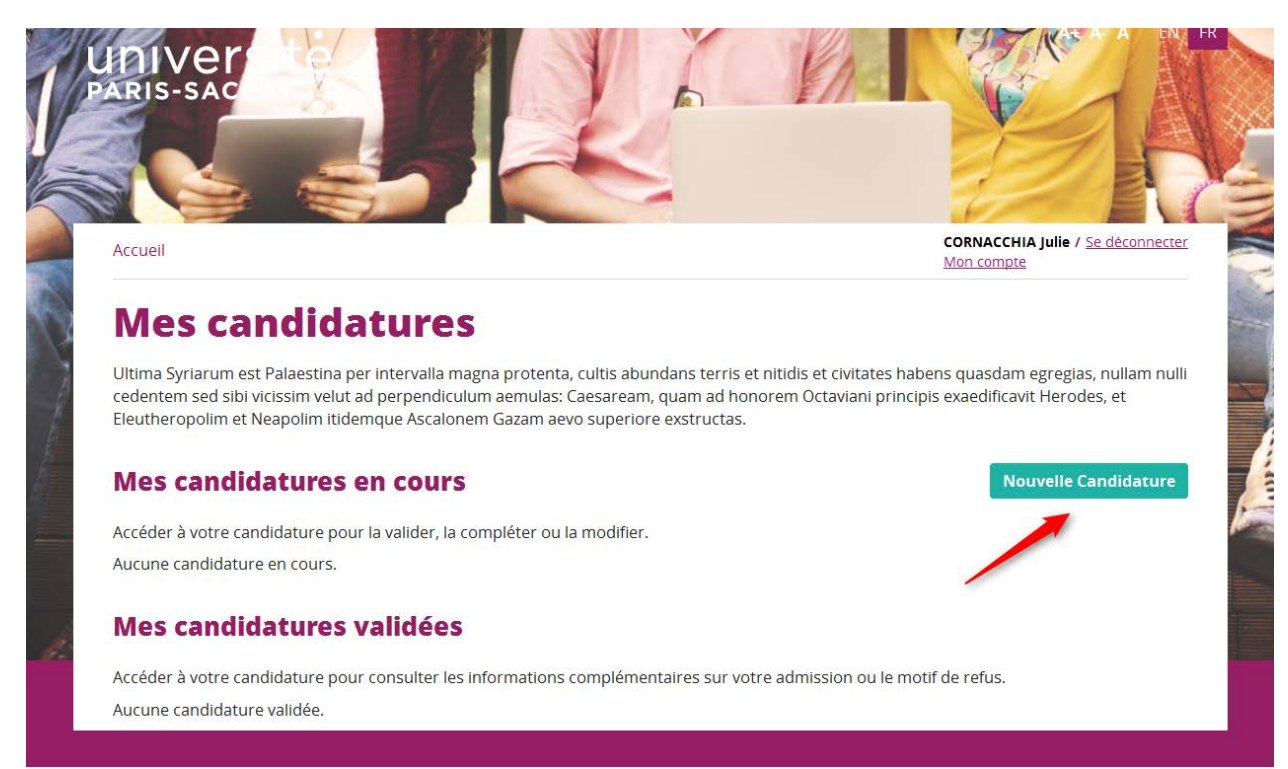

La première étape vous permet de choisir à quelle formation vous candidatez :

| Accueil / Nouvelle candidature / Formation |                    |                          | KA-      |               | CORNACCHI<br>Mon compte   | A Julie / Se déconnecter |
|--------------------------------------------|--------------------|--------------------------|----------|---------------|---------------------------|--------------------------|
| Nouvelle cand                              | idature            |                          |          |               |                           |                          |
| FORMATION STAT CIVIL                       | > PARCOURS > STAGE | > PARCOURS PROFESSIONNEL | DIVERSES | JUSTIFICATIES | VALIDATION<br>CANDIDATURE |                          |
| Choix de la Formati                        | on                 |                          |          |               |                           |                          |
| Diplôme choisi *                           | Master 👻           |                          |          |               |                           |                          |
| Mention *                                  | Mention            | •                        |          |               |                           |                          |
| Niveau de diplôme *                        | Niveau de diplôme  | Ŧ                        |          |               |                           |                          |
| Formation *                                | Formation          | *                        |          |               |                           |                          |
|                                            | Retour à l'accuell | Étape su                 | livante  |               |                           |                          |

La navigation se fait ensuite via le bouton « Etape suivante » pour passer d'une étape à l'autre dans la saisie de la candidature.

Les champs précédés d'un astérisque sont obligatoires pour passer à l'étape suivante. Certains champs ne sont pas obligatoires pour passer à l'étape suivante, mais seront obligatoires pour valider votre candidature. Au clic sur « Etape suivante », si certains champs nécessaires à la validation ne sont pas remplis, un message vous l'indiquera, et l'onglet sera affiché en orange.

| Accueil / Nouvelle candidature / Stage |                                       | CORNACCHIA Julie / Se deconnecter<br>Mon compte                                    |
|----------------------------------------|---------------------------------------|------------------------------------------------------------------------------------|
| Nouvelle ca                            | ndidature                             |                                                                                    |
|                                        |                                       | NIORMATIONS > JUSTIFICATIFS > VALIDATION<br>DIVERSES > JUSTIFICATIFS > CANDIDATURE |
| Vos stages                             |                                       |                                                                                    |
| Année                                  | Organisme                             |                                                                                    |
| Durée (en mois)                        | Responsable                           |                                                                                    |
| Sujet du stage<br>(200 car. max.)      |                                       |                                                                                    |
|                                        |                                       |                                                                                    |
| Année D                                | urée Organisme Responsable Sujet      |                                                                                    |
| Reto                                   | ur à l'accueil Enregistrer et quitter | Étape suivante                                                                     |

Voici le détail des différentes étapes à remplir pour compléter votre dossier :

ONGLET « ETAT CIVIL » :

| Accuell / Nouvelle candidature / État civil |                             |                                              | CORNACCHIA Julie / Se déconnecter<br>Mon compte |
|---------------------------------------------|-----------------------------|----------------------------------------------|-------------------------------------------------|
|                                             | CIVIE > PARCOURE > STAGE    | PARCOURS INFORMATIONS PROFESSIONNEL DIVERSES | ustificatus > Valibation<br>candidatuse         |
| Informations gén                            | érales<br>© Homme ® Femme * |                                              |                                                 |
| Nom *                                       | CORNACCHIA                  | Nom marital                                  |                                                 |
| Prénom *                                    | Julie                       | 2ème prénom                                  |                                                 |
|                                             |                             | 3ème prénom                                  |                                                 |
| Date de naissance *                         | 6 💌 Mars 💌 1991 💌           | Ville naissance *                            |                                                 |
| Pays *                                      |                             | Département *                                | •                                               |
| Nationalité 1 *                             | •                           | Nationalité 2                                | -                                               |
| Adresse                                     |                             |                                              |                                                 |
| Téléphone *                                 |                             |                                              |                                                 |
| Dave *                                      |                             |                                              |                                                 |
| rays                                        |                             |                                              |                                                 |
| N" et rue *                                 |                             |                                              |                                                 |
| Code Postal - Ville *                       |                             |                                              |                                                 |
| Ret                                         | our à l'accueil Enregistre  | er et quitter Étape si                       | livante                                         |
|                                             |                             |                                              |                                                 |
|                                             | Contact 11                  | nuaretta Barie Sarlau                        |                                                 |

Cet onglet vous permet de renseigner vos informations personnelles. Certains champs seront préremplis avec les informations que vous avez communiquées lors de la création de votre compte, mais elles restent modifiables.

| ARIS-SACLAY                                                                | 6                                                                             | En la                                                    |
|----------------------------------------------------------------------------|-------------------------------------------------------------------------------|----------------------------------------------------------|
| Nouvelle candidature                                                       |                                                                               |                                                          |
| FORMATION CTAT CIVIL > PARCOURS<br>ACADOMIQUE > STAGE > PROFES             |                                                                               | RECOMMANDATIONS > JUSTIFICATIES > VALIDATION CANDIDATURE |
| Baccalauréat ou équivalent                                                 |                                                                               |                                                          |
| Année * 2000                                                               | Série *                                                                       | E-Mathématiques et techniques                            |
| Mention * Très Bien 🗸                                                      | Pays *                                                                        | FRANCE                                                   |
| Cursus actuel Où avez-vous sulvi votre formation cette année ? *           | Olans un établis:<br>Olans un établis:<br>Olans un établis:<br>Oucune formati | sement en France<br>sement à l'étranger<br>on            |
| Cursus précédent                                                           |                                                                               |                                                          |
| Où avez-vous sulvi votre formation l'année passée ? *                      | Jans un établis:<br>Jans un établis:<br>Oucune formati                        | sement en France<br>sement à l'étranger<br>on            |
| Questions diverses sur votre parcours académique                           |                                                                               |                                                          |
| Postulez-vous dans le cadre d'un programme d'echange International ? *     |                                                                               |                                                          |
| Postulez-vous dans le cadre d'un double diplôme (Master, Grande École) ? * |                                                                               | O <sup>ul</sup> I <sup>lon</sup>                         |
| Pensez-vous faire ensuite une thèse de doctorat ? *                        |                                                                               | Oul Oron                                                 |
| Postulez-vous dans une autre université en France ou à l'étranger ? *      |                                                                               | O <sup>ul</sup> O <sup>lon</sup>                         |
| Avez-vous eu une interruption d'étude pendant plus de trois ans ? *        |                                                                               |                                                          |
| Retour à l'accuell Enregistre                                              | er et quitter                                                                 | Êtape sulvante                                           |

#### ONGLET « PARCOURS ACADEMIQUE » :

Cet onglet permet de saisir les informations relatives à votre parcours scolaire et académique, ainsi que des précisions sur les modalités de votre candidature (double diplôme, programme d'échange international, doctorat ...).

Le Cursus actuel doit être renseigné en se basant sur votre situation au moment de la candidature.

| Accueil / Nouvelle candidature / Stage | CORNACCIAL Julie / Se.diconnecter<br>Mon Compte                                                                                                    |
|----------------------------------------|----------------------------------------------------------------------------------------------------|
| Nouvelle                               | candidature                                                                                                    |
| TORMATION                              | CTAT CIVIL     PARCOURS     STAGE     PARCOURS     INFORMATIONS     JUSTIFICATIFS     VALIDATION       CANDIDATURE     DIVERSES     DIVERSES     JUSTIFICATIFS     CANDIDATURE |
| Vos stages                             |                                                                                                    |
| A                                      | Organisme                                                                                                    |
| Durée (en r                            | nois) Responsable                                                                                                    |
| Sujet du s<br>(200 car. n              | tage<br>ax.)                                                                                                    |
|                                        | G AJOUTER                                                                                                    |
| Année                                  | Durée Organisme Responsable Sujet                                                                                                    |
|                                        | Retour à l'accueil Enregistrer et quitter Étape suivante                                                                                                    |

ONGLET « STAGE » :

Cet onglet vous permet de saisir les stages que vous avez réalisés lors de votre parcours académique ou professionnel. Une fois les champs relatifs au stage remplis, cliquez sur pour valider. Puis passez à l'étape suivante.

#### ONGLET « PARCOURS PROFESSIONNEL » :

| Accueil / Nouvelle candidature / Parcours Professio | nnel             |                       |                                    | FR<br>DRNACCHIA Julie / Se déconnecter<br>on.compte |
|-----------------------------------------------------|------------------|-----------------------|------------------------------------|-----------------------------------------------------|
| Nouvelle ca                                         | ndidature        |                       |                                    |                                                     |
| FORMATION SETAT                                     |                  |                       | MATIONS > JUSTIFICATIFS > VALIDATI | ON<br>UBE                                           |
| Votre parcours pr                                   | ofessionnel      |                       |                                    |                                                     |
| Année                                               |                  | Organisme             |                                    |                                                     |
| Durée (en mois)                                     |                  |                       |                                    |                                                     |
| Sujet<br>(200 car. max.)                            |                  |                       |                                    |                                                     |
|                                                     |                  |                       |                                    |                                                     |
| Année D                                             | urée Organisme   | Sujet                 |                                    |                                                     |
| Reto                                                | ur à l'accueil E | nregistrer et quitter | Êtape suivante                     |                                                     |

Cet onglet vous permet de saisir les différentes expériences de votre parcours professionnel. Une fois les champs relatifs au stage remplis, cliquez sur pour valider. Puis passez à l'étape suivante.

#### ONGLET « INFORMATIONS DIVERSES » :

| UDIVers<br>PARIS-SAC                                   |                                                        |
|--------------------------------------------------------|--------------------------------------------------------|
| Accueil / Nouvelle candidature / Informations Diverses | CORNACCHIA Julie / <u>Se deconnecter</u><br>Mon.compte |
| Nouvelle candidature                                   |                                                        |
|                                                        |                                                        |
| Langues                                                |                                                        |
| Langue maternelle 1 *                                  |                                                        |
| Langue maternelle 2                                    |                                                        |
| Niveau de langue française *                           |                                                        |
| Suivi possible de cursus en français *                 | Oui      Non                                           |
| Niveau de langue anglaise *                            | •                                                      |
| Suivi possible de cursus en anglais *                  | Out      Non                                           |
| Bourse                                                 |                                                        |
| Avez-vous postulé à un programme de bourse ? *         | Oul      Non                                           |
| Intitulé du programme de bourse                        |                                                        |
| Divers                                                 |                                                        |
| Comment avez-vous connu l'université Paris Saclay ?    | Source d'information sur l'UPSAY.                      |
| Retour à l'accueil                                     | Enregistrer et quitter Étape suivante                  |
|                                                        |                                                        |
|                                                        |                                                        |
|                                                        |                                                        |

Cet onglet permet de renseigner des informations afin de compléter votre candidature.

#### ONGLET « RECOMMANDATIONS » :

| Nouvelle candidatu            | ıre                                                                                                    |
|-------------------------------|----------------------------------------------------------------------------------------------------|
| FORMATION ETAT CIVIL PARCOURS | STAGE     PROFESSIONNEE     INFORMATIONS<br>DIVERSES     RECOMMANDATIONS     JUSTIFICATIFS     VALIDATION<br>CANDIDATURE |
| 1er Référent                  |                                                                                                    |
| Nom *                         | rty                                                                                                    |
| Prénom *                      | пулту                                                                                                    |
| Mail *                        | fdghgfh@ezfe.com                                                                                                    |
| Confirmation mail *           | fdghgfh@ezfe.com                                                                                                    |
| Etat d'avancement             | Attente de recommandation                                                                                                |
| 2ème Référent                 |                                                                                                    |
| Nom *                         | dgfdg                                                                                                    |
| Prénom *                      | egr                                                                                                    |
| Mail *                        | ddghgfn@ezfe.com                                                                                                    |
| Confirmation mail *           | ddghgfn@ezfe.com                                                                                                    |
| Etat d'avancement             | Attente de recommandation                                                                                                |
|                               | Relancer ces référents                                                                                                   |
| Retour à l'accueil            | Enregistrer et quitter Étape suivante                                                                                    |

Les coordonnées de 2 référents sont à renseigner (nom, prénom et mail). Ces référents recevront alors un mail contenant un lien pointant vers un formulaire de recommandation.

Les 2 formulaires des 2 référents sont obligatoires pour que le candidat puisse valider son dossier.

Le candidat peut relancer une seule fois ses référents (ou l'un d'eux si l'autre a déjà déposé son formulaire).

Le candidat peut modifier une seule fois le mail de chaque référent, ou bien l'ensemble de ses coordonnées.

L'état d'avancement du dépôt des recommandations est indiqué sous les flèches rouges.

#### ONGLET « JUSTIFICATIFS » :

Vous devez à minima fournir les pièces justificatives obligatoires, sans quoi vous ne pourrez pas valider votre candidature.

Pour ajouter un fichier, cliquez sur le bouton 🕀.

Attention, vos fichiers ne doivent pas excéder 3 Mo, et doivent être au format PDF.

| Nouvelle candida                                                                                                    | iture                               |                                                                                    |               |
|----------------------------------------------------------------------------------------------------|-------------------------------------|------------------------------------------------------------------------------------|---------------|
| FORMATION ) ÉTAT CIVIL )                                                                                                    | PARCOURS<br>ACADÉMIQUE STAGE        | PARCOURS<br>PROFESSIONNEL VINFORMATIONS<br>Diverses JUSTIFICATIFS VALIDA<br>CANDID | TION<br>ATURE |
| Consignes <ul> <li>La taille des fichiers ne peut pas</li> <li>Les extensions autorisées sont l</li> </ul> Justificatifs obligatoires | dépasser 3 Mo.<br>es suivantes: pdf |                                                                                    |               |
| Justifi                                                                                                    | catif                               | Fichier                                                                            |               |
| Justificatifs recommandés                                                                                                    | 5                                   |                                                                                    |               |
| Justi                                                                                                    | ïcatif                              | Fichier                                                                            |               |
| + cv                                                                                                    |                                     |                                                                                    |               |
| Lettre de motivation                                                                                                    |                                     |                                                                                    |               |
| Pièce personnalisée 3                                                                                                    |                                     |                                                                                    |               |

#### VALIDATION D'UNE CANDIDATURE

Une fois tous les onglets complétés, il est nécessaire de valider votre dossier. Cette opération s'effectue depuis l'onglet « Validation candidature ».

<u>Attention :</u> une fois votre candidature validée, il vous sera impossible de modifier les informations saisies. Veillez à saisir des informations correctes dans chaque onglet du dossier.

Si vous n'avez pas complété l'ensemble des champs obligatoires sur les différents onglets, lors du clic sur le bouton « Valider ma candidature », les onglets sur lesquels des champs sont manquants apparaîtront en rouge. Vous pourrez alors y accéder pour effectuer les corrections nécessaires.

| Accell / Nouvelle candidature / Validation Candidature                                                                                                    | CORNACCHIA Julie / Sc. déconnecter<br>Mon compte |
|----------------------------------------------------------------------------------------------------|--------------------------------------------------|
| Nouvelle candidature                                                                                                    |                                                  |
|                                                                                                    | ATION<br>DATURE                                  |
| Validation de la candidature         Vous vous apprêtez à soumettre votre dossier de candidature au prochain jury de la formation.         Attention, toute validation est définitive.         Retour à l'accueil       Valider ma candidature |                                                  |
|                                                                                                    |                                                  |

Sur chaque onglet seront précisées les corrections à apporter.

|                                                                                                    | UDIVERS<br>PARIS-SAC                                                                                                    |                                  |
|----------------------------------------------------------------------------------------------------|----------------------------------------------------------------------------------------------------|----------------------------------|
| Accurate candidature   (remote) (remote) (r | ouvelle candidature / Informations Diverses                                                                                                    | CORNACCHIA Julie /<br>Mon.compre |
| control control      Control   control         Control   control      control      Control   control   Control   control      control      Control   control      control      Control   control      control                                                                                                    | Nouvelle candidature                                                                                                    |                                  |
| Langues         Langue maternelle 1*         Champ obligatoire non saisi         Langue maternelle 2         Niveau de langue français *         Champ obligatoire non saisi         Suivi possible de cursus en français *         Champ obligatoire non saisi         Suivi possible de cursus en français *         Champ obligatoire non saisi         Suivi possible de cursus en anglais *         Champ obligatoire non saisi         Suivi possible de cursus en anglais *         Champ obligatoire non saisi         Bourse         Mez-vous postulé à un programme de bourse ?         Out @ Non         Divers         Comment avez-vous connu l'universite Paris Saclay ?                                                                                                    |                                                                                                    |                                  |
| Langue maternelle 1  Champ obligatoire non saisi Langue maternelle 2  Niveau de langue français 4  Champ obligatoire non saisi Suivi possible de cursus en français 4  Out  Non  Niveau de langue anglais 4  Champ obligatoire non saisi Suivi possible de cursus en anglais 4  Out  Non  Bourse  Avez-vous postulé à un programme de bourse 7  Out  Non  Divers  Comment avez-vous connu l'universite Paris Saclay 7  Arm                                                                                                    | Language Contraction of the second second seco |                                  |
| Langue maternelle 1 *  Champ obligatoire non saisi Langue maternelle 2 Niveau de langue français *  Champ obligatoire non saisi Champ obligatoire non saisi Suivi possible de cursus en français *  Out  Non Niveau de langue anglais *  Out  Non Bourse Avez-vous postulé à un programme de bourse ?  Out  Non Intituid du programme de bourse ?  Out  Non Divers Comment avez-vous connu l'universite Paris Saclay ? Arri                                                                                                    | Längues                                                                                                    |                                  |
| Langue maternelle 2<br>Niveau de langue français *<br>Champ obligatoire non saisi<br>Suivi possible de cursus en français *<br>Oui O Non<br>Niveau de langue anglais *<br>Champ obligatoire non saisi<br>Suivi possible de cursus en anglais *<br>Oui O Non<br>Bourse<br>Mez-vous postulé à un programme de bourse ?<br>Divers<br>Comment avez-vous connu l'universite Paris Saclay ?<br>Arri                                                                                                    | Langue maternelle 1 *                                                                                                    | Champ obligatoire non saisi      |
| Langue interiete 2     Niveau de langue français *     Champ obligatoire non saisi     Suivi possible de cursus en français *   Oui • Non   Niveau de langue anglais *   • • • • • • • • • • • • • • • • • • •                                                                                                    | Langue maternelle 2                                                                                                    |                                  |
| Niveau de langue français *<br>Champ obligatoire non saisi<br>Suivi possible de cursus en français * @ Oul ® Non<br>Niveau de langue anglais * @ Oul ® Non<br>Suivi possible de cursus en anglais * @ Oul ® Non<br>Bourse<br>Bourse<br>Avez-vous postulé à un programme de bourse ? * @ Oul ® Non<br>Intitulé du programme de bourse @ Bourse IDEX<br>Divers<br>Comment avez-vous connu l'université Paris Saclay ? Ami                                                                                                    | Langue maternene 2                                                                                                    |                                  |
| Suivi possible de cursus en français * @ Oui © Non<br>Niveau de langue anglais * © Oui © Non<br>Champ obligatoire non saisi<br>Suivi possible de cursus en anglais * @ Oui © Non<br>Bourse<br>Avez-vous postulé à un programme de bourse ? * @ Oui © Non<br>Intitulé du programme de bourse @ Bourse IDEX<br>Divers<br>Comment avez-vous connu l'université Paris Saclay ? Ami                                                                                                    | Niveau de langue française *                                                                                                    | Champ obligatoire non saisi      |
| Niveau de langue anglaise *<br>Champ obligatoire non saisi Suivi possible de cursus en anglais * @ Oul @ Non Bourse Avez-vous postulé à un programme de bourse ? * @ Oul @ Non Intitulé du programme de bourse @ Bourse IDEX Divers Comment avez-vous connu l'université Paris Saclay ? Ami                                                                                                    | Suivi possible de cursus en français s                                                                                                    |                                  |
| Champ obligatoire non saisi<br>Champ obligatoire non saisi<br>Suivi possible de cursus en anglais * @ Oul @ Non<br>Bourse<br>Avez-vous postulé à un programme de bourse ? * @ Oul @ Non<br>Intitulé du programme de bourse IDEX<br>Divers<br>Comment avez-vous connu l'université Paris Saclay ? Ami •                                                                                                    | Niveau de langue anglaise i                                                                                                    | •                                |
| Suivi possible de cursus en anglais *                                                                                                    | intend de langue anguese                                                                                                    | Champ obligatoire non saisi      |
| Bourse Avez-vous postulé à un programme de bourse ? * @ Oui @ Non Intitulé du programme de bourse Bourse IDEX Divers Comment avez-vous connu l'université Paris Saclay ? Ami                                                                                                    | Suivi possible de cursus en anglais *                                                                                                    | 🖻 🐵 Oui 🔘 Non                    |
| Avez-vous postulé à un programme de bourse ?*   Oul  Non Intitulé du programme de bourse Bourse IDEX Divers Comment avez-vous connu l'université Paris Saclay ? Ami                                                                                                    | Bourse                                                                                                    |                                  |
| Intitulé du programme de bourse Bourse IDEX Divers Comment avez-vous connu l'université Paris Saclay ? Ami                                                                                                    | Avez-vous postulé à un programme de bourse ? *                                                                                                    | * 🖲 Oui 🔘 Non                    |
| Divers Comment avez-vous connu l'université Paris Saclay ? Ami 🔹                                                                                                    | Intitulé du programme de bourse                                                                                                    | Bourse (DEX                      |
| Comment avez-vous connu l'université Paris Saclay ? Ami 🔹                                                                                                    | Divers                                                                                                    |                                  |
|                                                                                                    | Comment avez-vous connu l'université Paris Saclav ?                                                                                                    | Ami                              |
|                                                                                                    |                                                                                                    |                                  |

Attention : Les dossiers de candidatures ne seront traités qu'une fois correctement remplis et validés.

#### ETAT D'UNE CANDIDATURE

Suite à sa validation, votre candidature apparaît dans la section « Mes candidatures validées » de votre compte. Elle reste consultable, en cliquant sur l'hyperlien la concernant, mais elle peut voir son statut évoluer.

| Formation                                                            | Décision                  | Etat                   | Démissionner |
|----------------------------------------------------------------------|---------------------------|------------------------|--------------|
| 2016 Innovation technologique : ingénierie et entrepreneuriat (ITIE) | En cours de<br>traitement | En cours de traitement | 8            |

Votre candidature est en cours de traitement, aucune action n'est requise de votre part concernant cette candidature.

| Formation                                                            | Décision | Etat        | Démissionner |
|----------------------------------------------------------------------|----------|-------------|--------------|
| 2016 Innovation technologique : ingénierie et entrepreneuriat (ITIE) | Admis    | À confirmer | 8            |

Votre candidature a été admise par le jury, et elle est en attente de confirmation de votre part. Un courriel vous a été envoyé pour vous informer de votre admission.

| Formation                                                            | Décision | Etat     | Démissionner |
|----------------------------------------------------------------------|----------|----------|--------------|
| 2016 Innovation technologique : ingénierie et entrepreneuriat (ITIE) | Admis    | Confirmé | 8            |

Votre candidature a été admise par le jury, et vous l'avez confirmée. Plus aucune action de votre part n'est requise sur la plateforme concernant cette candidature.

| Formation                                                            | Décision | Etat         | Démissionner |
|----------------------------------------------------------------------|----------|--------------|--------------|
| 2016 Innovation technologique : ingénierie et entrepreneuriat (ITIE) | Admis    | Non confirmé | 8            |

Votre candidature a été admise par le jury, et vous l'avez infirmée. Plus aucune action de votre part n'est requise sur la plateforme concernant cette candidature.

| Formation                                                            | Décision  | Etat                   | Démissionner |
|----------------------------------------------------------------------|-----------|------------------------|--------------|
| 2016 Innovation technologique : ingénierie et entrepreneuriat (ITIE) | Démission | En cours de traitement |              |

Vous avez démissionné de votre candidature. Plus aucune action de votre part n'est requise sur la plateforme concernant cette candidature.

| Formation                                                            | Décision              | Etat                   | Démissionner |
|----------------------------------------------------------------------|-----------------------|------------------------|--------------|
| 2016 Innovation technologique : ingénierie et entrepreneuriat (ITIE) | En liste<br>d'attente | En cours de traitement | 8            |

Votre candidature a été placée en liste d'attente par le jury. Un courriel vous a été envoyé vous informant de l'état de votre candidature.

| Formation                                                            | Décision | Etat                   | Démissionner |
|----------------------------------------------------------------------|----------|------------------------|--------------|
| 2016 Innovation technologique : ingénierie et entrepreneuriat (ITIE) | Refusé   | En cours de traitement |              |

Votre candidature a été refusée par le jury. Un courriel vous a été envoyé vous informant de l'état de votre candidature. Aucune action de votre part n'est requise sur la plateforme concernant cette candidature.

| Formation                                                            | Décision                  | Etat               | Démissionner |
|----------------------------------------------------------------------|---------------------------|--------------------|--------------|
| 2016 Innovation technologique : ingénierie et entrepreneuriat (ITIE) | En cours de<br>traitement | <u>A rectifier</u> | 8            |

Votre candidature est à rectifier, une ou plusieurs pièces justificatives ont été refusées par le jury, ou bien des informations complémentaires sont à apporter. Un courriel vous a été adressé listant les anomalies détectées dans votre candidature. En cliquant sur le lien « A rectifier » de votre candidature, vous pourrez apporter les corrections nécessaires.

### DEMISSION D'UNE CANDIDATURE

Vous pouvez démissionner d'une candidature à tout moment, sauf quand elle a été refusée par le jury.

Vous pouvez cliquer sur le bouton <sup>23</sup> se trouvant sur la ligne de la candidature à démissionner.

| Formation                                                            | Décision              | Etat                   | Démissionner |
|----------------------------------------------------------------------|-----------------------|------------------------|--------------|
| 2016 Innovation technologique : ingénierie et entrepreneuriat (ITIE) | En liste<br>d'attente | En cours de traitement | •            |

Attention : cette opération est irréversible.

#### CONFIRMATION D'UNE CANDIDATURE

Une fois que votre candidature a été admise par le jury, vous avez la possibilité d'infirmer ou de confirmer votre candidature, en cliquant sur le bouton « Confirmer mes candidatures ».

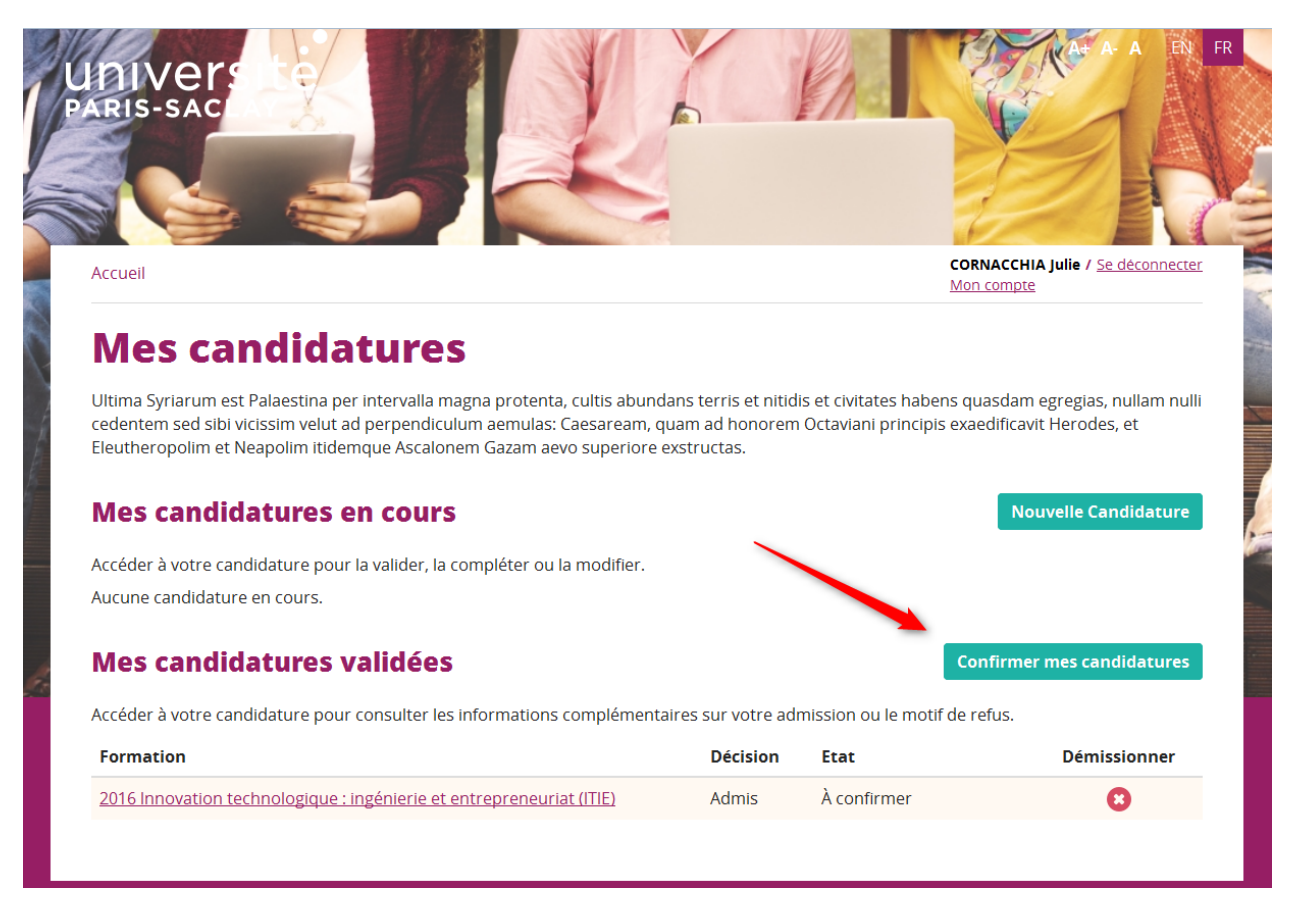

#### Vous accédez ainsi à l'écran suivant :

| Accuel / Suivre ma canc | UNIVER<br>PARIS-SAC                                       |                                                                                                    | CORNACCHIA Julie / Se deconnecter<br>Mon comute |
|-------------------------|-----------------------------------------------------------|----------------------------------------------------------------------------------------------------|-------------------------------------------------|
|                         | Confirme                                                  | r mes candidatures                                                                                                    |                                                 |
|                         | Consignes<br>Vous pouvez confirm<br>Si vous confirmez 2 c | ier au maximum 2 candidatures.<br>andidatures, assurez-vous d'être en mesure de suivre ces deux formations.           |                                                 |
|                         | Confirmer                                                 | Formation                                                                                                    | Etat actuel                                     |
|                         | 🕲 Oul 🔘 Non                                               | 2016 Innovation technologique : ingénierie et entrepreneuriat (ITIE)           Retour à l'accueil         Enregistrer | A confirmer                                     |

Sur cet écran sont listées la ou les candidatures qui ont été acceptées par le jury et leur état de confirmation (« A confirmer », « Confirmée » ou « Non confirmée »).

Vous pouvez confirmer au maximum 2 candidatures, et pouvez ré-accéder à tout moment à cet écran pour modifier l'état de confirmation de vos candidatures admises par le jury.

#### RECTIFICATION D'UNE CANDIDATURE

Si une des pièces justificatives liées à votre candidature est illisible, insuffisante ou rejetée par le jury, ou si le jury a besoin d'un document complémentaire, un courriel vous sera adressé indiquant les corrections à effectuer sur votre candidature.

Dès lors, vous pourrez modifier votre dossier, en cliquant sur le lien « A rectifier » correspondant à la candidature concernée.

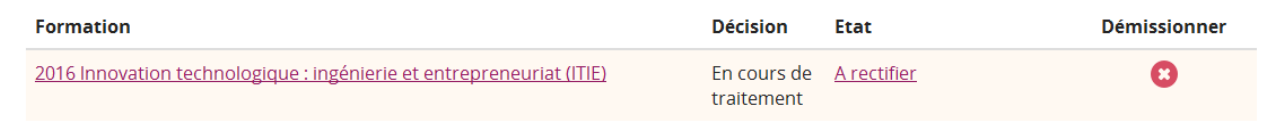

Votre candidature est alors consultable, mais non modifiable, hormis l'onglet « Justificatifs ».

| Accuel / Sulvre ma candid | ature                           | Vers                                                                                                    |                                           | - Kha                 | CORNAC<br>Mon corr                         | S<br>CHIA Julie / Se déconnecter<br>nate |
|---------------------------|---------------------------------|----------------------------------------------------------------------------------------------------|-------------------------------------------|-----------------------|--------------------------------------------|------------------------------------------|
| n<br>e                    | Ma c<br>entr                    | candidature à 201<br>epreneuriat (ITIE)<br>or > cratcril > cratcrig                                                         | 6 Innovation te<br>)<br>su > stage > part |                       | By JUSTIFICATIFS VALIDATION<br>CANDIDATURE |                                          |
|                           | Consi<br>• La<br>• Le<br>Justif | gnes<br>taille des fichiers ne peut pas dépasser<br>s extensions autorisées sont les suivant<br><b>icatifs obligatoires</b> | 3 Mo.<br>es: pdf                          |                       |                                            |                                          |
|                           |                                 | Justificatif                                                                                                    | Fichier                                   | Statut                | Motif de refus                             |                                          |
|                           | 0                               | Justificatif de demandeur d'emploi                                                                                          | Program assesses                          | Refusé                | Document illisible                         |                                          |
|                           | 0                               | Pièce d'identité                                                                                                    |                                           |                       |                                            |                                          |
|                           | Justif                          | icatifs recommandés                                                                                                    |                                           |                       |                                            |                                          |
|                           |                                 | Justificatif                                                                                                    | Fichier                                   | Statut                |                                            |                                          |
|                           |                                 | CV                                                                                                    |                                           |                       |                                            |                                          |
|                           |                                 | Lettre de motivation                                                                                                    |                                           |                       |                                            |                                          |
|                           |                                 | Pièce personnalisée 3                                                                                                    |                                           |                       |                                            |                                          |
|                           |                                 | Re                                                                                                    | etour à l'accueil Va                      | alider ma candidature |                                            |                                          |

Sur cet onglet, vous pouvez visualiser les pièces justificatives qui ont été refusées, et leur motif de refus. Vous pouvez également visualiser les nouvelles pièces justificatives demandées par le jury, dans la section « Justificatifs obligatoires ».

Vous pouvez modifier/ajouter les pièces justificatives nécessaires à la rectification de votre candidature.

Une fois que les modifications sont réalisées, cliquez sur le bouton « Valider ma candidature » afin de re-valider votre dossier avec prise en compte des corrections apportées.